## TIPS TO REGISTER FOR MULTIPLE OPTIONS AND ONLY PAY ONCE!

You can only add one thing to your IACT "cart" at a time. Here is how to do it so you can add everything you need to your cart and you don't have to make several payments:

Step 1. Add one of your registrations to your cart and click "Invoice me". This will bring you back to your profile....you can then click on "New registration"

|                                                                                                    | confirm                                                                                                    |  |
|----------------------------------------------------------------------------------------------------|----------------------------------------------------------------------------------------------------|--|
| Event                                                                                                    | 2023 IACT Annual Conference<br>16 Apr 2023 (EDT) - 21 Apr 2023 (EDT)<br>Location: Charleston, SC                                                                                                    |  |
| Ticket type                                                                                                    | A. 2023 Conference Registration (Member & Applicant) - \$500.00                                                                                                    |  |
| Total amount                                                                                                    | \$500.00 (USD)                                                                                                    |  |
| Payment<br>instructions                                                                                                    | Please make your payment with <u>WWW.IACTONLINE.ORG</u>                                                                                                    |  |
|                                                                                                    |                                                                                                    |  |
|                                                                                                    |                                                                                                    |  |
|                                                                                                    | (-OFFLINE                                                                                                    |  |
| cel                                                                                                    | Back Invoice me Pay o                                                                                                    |  |
| ration information                                                                                                    | Back Invoice me Pay of                                                                                                    |  |
| ration information<br>First name                                                                                                    | Back Invoice me Pay of<br>Raegan                                                                                                    |  |
| ration information<br>First name<br>Last name                                                                                       | Back Invoice me Pay of<br>Back Carter                                                                                                    |  |
| ration information<br>First name<br>Last name<br>e-Mail<br>Phone                                                                    | Back Invoice me Pay or<br>Raegan<br>Carter<br>raegan.carter@sdsheriff.org<br>(858) 285-6125                                                                                                    |  |
| ration information<br>First name<br>Last name<br>e-Mail<br>Phone<br>AGENCY                                                          | Back Invoice me Pay o<br>Back Raegan<br>Carter<br><u>raegan.carter@sdsheriff.org</u><br>(858) 285-6175<br>San Diego Sheriff's Department Regional Crime Lab                                                                 |  |
| ration information<br>First name<br>Last name<br>e-Mail<br>Phone<br>AGENCY<br>ADDRESS                                               | Back Invoice me Pay or   Back Invoice me Pay or   Raegan Carter raegan.carter@sdsheriff.org   (858) 285-6175 San Diego Sheriff's Department Regional Crime Lab 5590 Overland Avenue, 0-283                                  |  |
| ration information<br>First name<br>Last name<br>e-Mail<br>Phone<br>AGENCY<br>ADDRESS<br>CITY                                       | Back Invoice me Pay or   Raegan Carter raegan.carter@sdsheriff.org   (858) 285-6175 San Diego Sheriff's Department Regional Crime Lab   5590 Overland Avenue, O-283 San Diego                                               |  |
| ration information<br>First name<br>Last name<br>e-Mail<br>Phone<br>AGENCY<br>ADDRESS<br>CITY<br>S/P                                | Back Invoice me Pay of<br>Back Raegan<br>Carter<br><u>raegan.carter@sdsheriff.org</u><br>(858) 285-6175<br>San Diego Sheriff's Department Regional Crime Lab<br>5590 Overland Avenue, O-283<br>San Diego<br>CA              |  |
| ration information<br>First name<br>Last name<br>e-Mail<br>Phone<br>AGENCY<br>ADDRESS<br>CITY<br>S/P<br>ZIP CODE                    | Back Invoice me Pay of<br>Back Raegan<br>Carter<br>raegan.carter@sdsheriff.org<br>(858) 285-6175<br>San Diego Sheriff's Department Regional Crime Lab<br>5590 Overland Avenue, O-283<br>San Diego<br>CA<br>92123            |  |
| ration information<br>First name<br>Last name<br>e-Mail<br>Phone<br>AGENCY<br>ADDRESS<br>CITY<br>S/P<br>ZIP CODE<br>Membership Type | Back Invoice me Pay of<br>Back Raegan<br>Carter<br>raegan.carter@sdsheriff.org<br>(858) 285-6175<br>San Diego Sheriff's Department Regional Crime Lab<br>5590 Overland Avenue, O-283<br>San Diego<br>CA<br>92123<br>Regular |  |

## 2023 IACT Annual Conference Add to my calendar 🗄

| Invoice not paid. To change or cancel registration, contact <u>administrator</u> .<br>View / Pay Invoice |                                                                 |  |  |  |  |  |
|----------------------------------------------------------------------------------------------------|-----------------------------------------------------------------|--|--|--|--|--|
| Event                                                                                                    | 2023 IACT Annual Conference                                     |  |  |  |  |  |
|                                                                                                    | 16 Apr 2023 (EDT) - 21 Apr 2023 (EDT)                           |  |  |  |  |  |
|                                                                                                    | Location: Charleston, SC                                        |  |  |  |  |  |
| Ticket type                                                                                              | A. 2023 Conference Registration (Member & Applicant) - \$500.00 |  |  |  |  |  |
| Total amount                                                                                             | \$500.00 (USD)                                                  |  |  |  |  |  |
| Registration form                                                                                        | View / Pay Invoice New registration                             |  |  |  |  |  |
| First name                                                                                               | Raegan                                                          |  |  |  |  |  |
| Last name                                                                                                | Carter                                                          |  |  |  |  |  |
| e-Mail                                                                                                   | raegan.carter@sdsheriff.org                                     |  |  |  |  |  |

Keep doing this to add as many conference registrations/guest tickets/workshop registrations to your account as you'd like, continuing to select "Invoice me":

| <u>202</u><br>Wo | 23 IACT<br>rkshops      | Post-Conference                                                                                          | Add to my calendar 🌦  |  |
|------------------|-------------------------|----------------------------------------------------------------------------------------------------|-----------------------|--|
|                  | Review and              | confirm                                                                                                  |                       |  |
|                  | Event                   | 2023 IACT Post-Conference Workshops<br>20 Apr 2023 (EDT) - 21 Apr 2023 (EDT)<br>Location: Charleston, SC |                       |  |
|                  | Ticket type             | W1. 2023 Workshop "Breath Alcohol Standardization" Registration<br>(Member & Applicant) - \$200.00       |                       |  |
|                  | Total amount            | \$200.00 (USD)                                                                                           |                       |  |
|                  | Payment<br>instructions | Please make your payment with <u>WWW.IACTON</u>                                                          | LINE.ORG              |  |
|                  |                         |                                                                                                    |                       |  |
|                  |                         |                                                                                                    |                       |  |
| Cance            | el                      | Back                                                                                                    | Invoice me Pay online |  |

## 2023 IACT Post-Conference Workshops

Add to my calendar Ħ

| Review and              | confirm                                                                                                  |  |  |
|-------------------------|----------------------------------------------------------------------------------------------------|--|--|
| Event                   | 2023 IACT Post-Conference Workshops<br>20 Apr 2023 (EDT) - 21 Apr 2023 (EDT)<br>Location: Charleston, SC |  |  |
| Ticket type             | W6. 2023 Workshop "Cannabis and Alcohol" Registration (Member & Applicant) - \$100.00                    |  |  |
| Total amount            | \$100.00 (USD)                                                                                           |  |  |
| Payment<br>instructions | Please make your payment with <u>WWW.IACTONLINE.ORG</u>                                                  |  |  |
|                         |                                                                                                    |  |  |
| Cancel                  | Back Invoice me Pay online                                                                               |  |  |

To pay all of your invoices at once, go to your profile and view your invoices and payments.

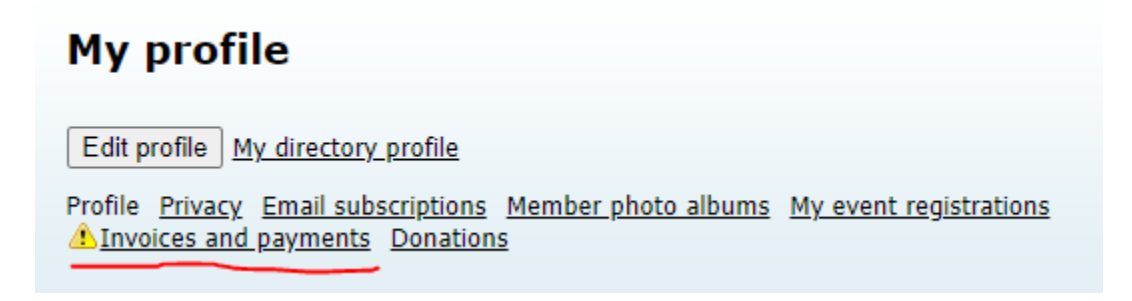

You'll see your outstanding balance and each outstanding invoice listed...click "Pay online" to make one payment for those outstanding invoices.

| My profile                                                                                                    |                                                                                       |                    |      |  |  |  |
|----------------------------------------------------------------------------------------------------|---------------------------------------------------------------------------------------|--------------------|------|--|--|--|
| Edit profile <u>My directory profile</u><br><u>Profile Privacy Email subscriptions</u><br><u>A</u> Invoices and payments <u>Donations</u> | <u>Member photo albums</u> <u>My event registrations</u>                              | Balance due: \$800 | ).00 |  |  |  |
| Balance due (3 items): <b>\$800</b><br>Please make your payment v<br>VISA MARCOR DISCOVER<br>Pay online                                   | D.00<br>vith <u>WWW.IACTONLINE.ORG</u>                                                |                    |      |  |  |  |
| Search                                                                                                    | Records found: 47                                                                     |                    |      |  |  |  |
| Date                                                                                                    | Transaction                                                                           | Balance due        |      |  |  |  |
| 01 Feb 2023                                                                                                    | <u>Invoice #06058</u><br>Event registration<br>2023 IACT Post-Conference<br>Workshops | \$100.00           |      |  |  |  |
| 01 Feb 2023                                                                                                    | Invoice #06057<br>Event registration<br>2023 IACT Post-Conference<br>Workshops        | \$200.00           |      |  |  |  |
| 01 Feb 2023                                                                                                    | Invoice #06056<br>Event registration<br>2023 IACT Annual Conference                   | \$500.00           |      |  |  |  |